### Web出願FAQ

### Q1 どこまで入力すれば一時保存されますか。

A1 「出願受付番号(5003から始まる10ケタの番号)」が表示されますと、 これまで入力したデータが登録されます。(出願手順マニュアル 手順16の画面)

## Q2 志願者情報の「英字氏名」をすべて大文字で入力しても、小文字で表記されてしまいます。 どうすればよいですか。

A2 名字,名前の頭文字が大文字,それ以外が小文字で表記されていれば問題ございません。例: |ka Sh i ka

# Q3 入学志願票を印刷し確認したところ大学入学共通テスト成績請求票番号は空欄ですが, どうすればよいですか。

A3 空欄のままで構いません。

#### Q4 提出書類の出願受付状況はどのように確認すればよいですか。

A4 ユーザⅠD・パスワードを入力後、「出願状況確認」をクリックし、下線の付いた出願 受付番号をクリックしてください。「管理情報」の「提出用書類」の部分が受付状況に 応じて「未」・「受付中」・「済」と変化しますので、こちらで確認ください。

#### Q5 出身校が海外高校の場合,どのように入力すればよいですか。

A5 次頁をご参照のうえ、ご入力ください。なお、繰り返しエラーになる場合は、 東京医科歯科大学統合教育機構入試課学部入試係へお問い合わせください。

#### Q6 推薦書,学習状況調査票を厳封する際,折り曲げ厳禁ですか。

A6 2つ折り、3つ折り等、折り曲げて封入いただいても構いません。

# お問い合わせ

### 【東京医科歯科大学 統合教育機構 入試課 学部入試係】

- O メール: nyu-gakubu-02.adm@tmd.ac.jp
- O TEL:03-5803-5084

9時30分~17時00分 ※12~13時, 土曜・日曜・祝休日を除く

O ファックス:03-5803-0106

| 出身校(*)       | 未設定         検索欄に高校名         表示する高校を         検索欄         高校検索ボタン         高校検索ボタン         高校検索(本)         空業学校等名(そ) | (ひらがな・漢字) ・または高校二<br>選択してください。<br>からも検索は可能です。 | <ul> <li>ドを入力することで高校名を予測表示します。</li> <li>①「高校検索」をクリックしてく1</li> </ul> | ごさい。          |
|--------------|----------------------------------------------------------------------------------------------------|-----------------------------------------------|---------------------------------------------------------------------|---------------|
|              |                                                                                                    |                                               | ②「都道府県」より「その他」を選択<br>「検索」をクリックしてください。                               |               |
| 都道府県(<br>高校名 | *) その                                                                                                    | 後来余件<br>他 • 認定等の場合、                           | [その他]を<br>定してください。<br>検索<br>検索                                      | ġ             |
|              | <b>高校コード</b>                                                                                                    | 検索結果<br><b>高校名</b><br>高校卒業程度認定試験              | 高枝種別                                                                |               |
|              | 52000E<br>53000A                                                                                                  | 資格検定<br>外国の学校等<br>文部科学大臣の指定し                  |                                                                     | 」を選択し、<br>さい。 |
| ○<br>※検索結果:  | 54000F<br>から高校名を選                                                                                                 | 認定<br>訳(クリック)し、確定ボタ                           | マンをクリック                                                             |               |
|              | <b>*</b> 7                                                                                                    | ンセル                                           | 確定                                                                  |               |

|             | 52000E その他 外国の学校等<br>検索欄に高校名(ひらがな・漢字)・または高<br>表示する高校を選択してください。 | ©コードを入力することで高校名を予測表示します。          |  |
|-------------|----------------------------------------------------------------|-----------------------------------|--|
| 出身枝(*)      | 検索欄<br>高校検索ボタンからも検索は可能です。                                      | ④ 「卒業学校等名(その他)」に<br>学校名を入力してください。 |  |
|             | 高校検索クリア                                                        |                                   |  |
| 卒業学校等名(その他) | 卒業学校等名(その他)                                                    |                                   |  |